Criar assinatura digital e assinar em PDF. Programa: Acrobat Reader (versão atualizada)

1) Abra o Acrobat Reader e selecione a guia Ferramentas. Procure a ferramenta 'Certificados' e clique em 'Abrir'.

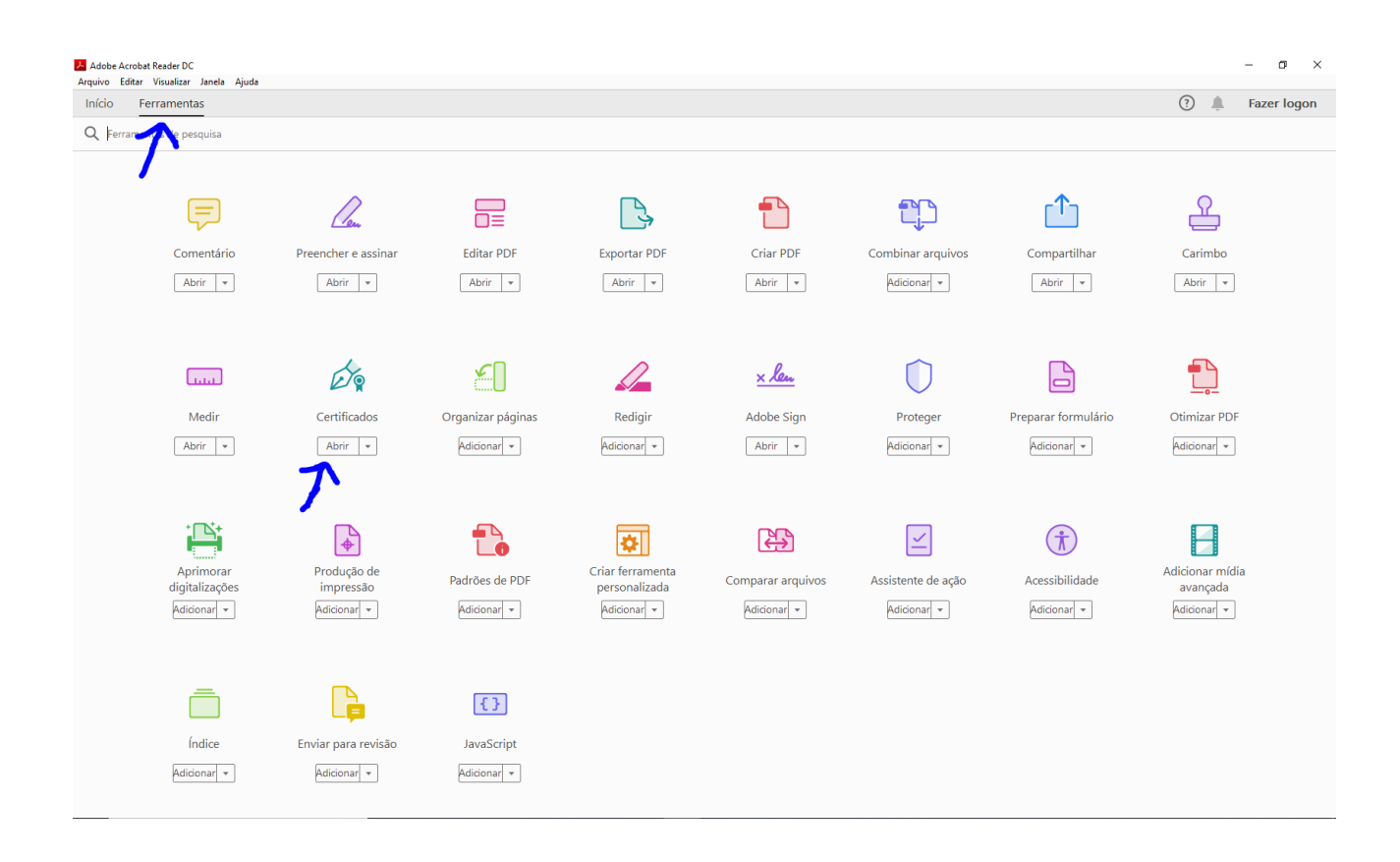

2) Aparecerá uma caixa de diálogo pedindo a localização do PDF que deseja assinar, selecione-o que ele vai ser aberto no programa. Na parte superior do Acrobat, clique na opção 'Assinar Digitalmente'.

| Início Ferramentas | Estrutura Curricular ×                                      |            |         |           |                |                   |   |            |     | ? 🌲 Fazer | logon    |
|--------------------|-------------------------------------------------------------|------------|---------|-----------|----------------|-------------------|---|------------|-----|-----------|----------|
| 🖹 🖗 🖶 🖂 🔍          | (†) (J) 1 / 1                                               | ▶ ₹        | 9Θ      | $\oplus$  | 176% 👻 📙 👻     | ₩<br>↓ F          | Q |            |     | 🖞 Compar  | tilhar   |
| Certificados       | Assinar Dig                                                 | gitalmente | Marcado | r de hora | 💪 Validar toda | as as assinaturas |   |            |     | F         | echar    |
|                    | Seminarios Praticos I                                       | SP112      | Р       | 1         |                | 2                 |   | 36         | 30  |           | ^        |
|                    | Seminários Práticos II                                      | SP2T3      | Р       | 1         |                |                   | 2 | 36         | 30  |           | -        |
|                    | Metodologia de Pesquisa II                                  | MP2T<br>3  | T/P     | 1         |                |                   | 2 | 36         | 30  |           | F        |
|                    | Abordagens de Ensino e<br>Contemporaneidade                 | AECT3      | T/P     | 1         |                |                   | 2 | 36         | 30  |           | <b>₽</b> |
|                    | Legislação Educacional Brasileira,<br>Políticas e Currículo | LEBT3      | T/P     | 1         |                |                   | 2 | 36         | 30  |           | 50<br>/  |
|                    | LIBRAS (disciplina optativa)                                | LIBT3      | T/P     | 1         |                |                   | 2 | 36         | 30  |           | 0        |
|                    | Total acumulado de aulas / horas                            |            |         |           |                |                   |   | 432        | 360 |           | 0        |
| >                  | Trabalho de Conclusão de Curso<br>Total geral               |            |         |           |                | 60                |   | Con        |     |           |          |
|                    |                                                             |            |         |           |                | 420               |   | <u>×lı</u> |     |           |          |
|                    |                                                             |            |         |           |                |                   |   |            |     |           | C,       |
|                    |                                                             |            |         |           |                |                   |   |            |     |           | Óş       |
|                    |                                                             |            |         |           |                |                   |   |            |     |           | ん        |
|                    |                                                             |            |         |           |                |                   |   |            |     |           |          |

Você notará que o ponteiro do mouse mudará de formato, para que você selecione no PDF aberto o espaço onde irá a assinatura. Selecione então no PDF a área que deseja assinar.

3) Após selecionar a área de assinatura, abrirá uma janela 'Assinar com uma ID digital'. Caso ainda não tenha criado uma assinatura, clicar na opção 'Configurar nova ID digital'.

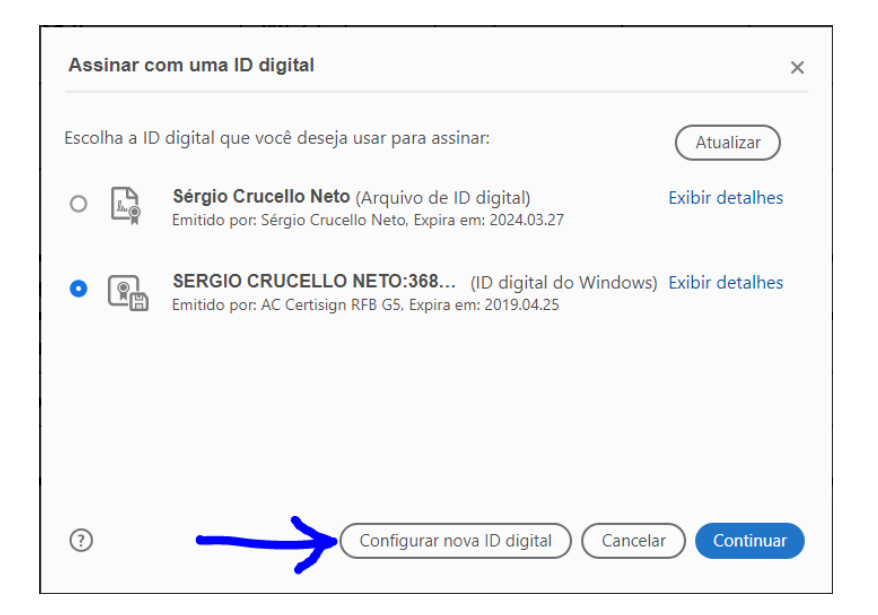

4) Selecionar a opção 'Criar nova ID digital' e clicar em 'Continuar'.

| As ID digitais mais seguras<br>são geradas por<br>autoridades de certificação<br>confiáveis e têm como base<br>dispositivos seguros, como<br>smart cards ou tokens.<br>Também é possível criar<br>uma nova ID digital, mas o<br>nível de garantia da<br>identidade será baixo. | Selec | ione o ti | po de ID digital:                                                                                           |
|----------------------------------------------------------------------------------------------------|-------|-----------|----------------------------------------------------------------------------------------------------|
|                                                                                                    | 0     | a<br>M    | Usar um dispositivo de criação de assinatura<br>Configure um smart card ou token conectado ao<br>computador |
|                                                                                                    | 0     | L         | <b>Usar uma ID digital de um arquivo</b><br>Importe uma ID digital já existente como um<br>arquivo          |
|                                                                                                    | •     |           | <b>Criar nova ID digital</b><br>Crie a sua ID digital autoassinada                                          |

5) Selecionar a opção 'Salvar para arquivo' e 'Continuar'.

\_

| Selecionar o destino d                                                                                                    | a nova ID digital                                                                                                    | ×  |
|----------------------------------------------------------------------------------------------------|----------------------------------------------------------------------------------------------------|----|
| As IDs digitais são geradas<br>por provedores confiáveis<br>que garantem a validade da<br>identidade.<br>Uma ID autoassinada pode<br>não fornecer o mesmo nível<br>de garantia e pode não ser<br>aceita em alguns casos.<br>Verifique com os seus<br>destinatăriros se esta é uma<br>forma de autenticação<br>aceitável. | Salvar para arquivo Salvar a ID digital em um arquivo no computador Salvar a ID digital no Apple Keychain para compartilhá-la com outros aplicativos |    |
| 3                                                                                                    | Voltar Continu                                                                                                    | ar |

6) Preencha a tela seguinte com suas informações e depois em Continuar. Algoritmo da chave pode deixar na opção padrão.

| riar ID digital autoass                                                                                                    | sinada                    |                                |           |
|----------------------------------------------------------------------------------------------------|---------------------------|--------------------------------|-----------|
| Insira as informações de<br>identidade a serem usadas<br>para criar a ID digital<br>autoassinada.                                                                                                    | Nome                      | Sergio Crucello Neto           |           |
|                                                                                                    | Unidade<br>organizacional | Salto                          |           |
| As IDs digitais<br>autoassinadas por<br>individuos não fornecem<br>uma garantia de que as<br>informações de identidade<br>são válidas. Por este motivo,<br>elas podem não ser aceitas<br>em alguns casos. | Nome da<br>organização    | Instituto Federal de São Paulo |           |
|                                                                                                    | Endereço de email         | sergio.crucello@ifsp.edu.br    |           |
|                                                                                                    | País/região               | BR - BRASIL                    | ~         |
|                                                                                                    | Algoritmo da chave        | RSA de 2048 bits               | ~         |
|                                                                                                    | Usar ID digital para      | Assinaturas digitais           | ~         |
| )                                                                                                    |                           | Voltar                         | Continuar |

7) Selecione o local em seu computador onde o arquivo da assinatura será criado, e defina a senha que será utilizada para assinar. Depois clicar em Salvar.

| Salvar a ID digital auto                                                                                       | assinada em um arquivo X                         |
|----------------------------------------------------------------------------------------------------|--------------------------------------------------|
| Adicione uma senha para                                                                                        | Sua ID digital será salva no seguinte local:     |
| proteger a chave privada da<br>ID digital. Você precisará<br>dessa senha para usar a ID<br>digital ao assinar. | C:\Users\Sergio\AppData\Roaming\Adobe\Acrobat\DC |
| Salve o arquivo da ID digital<br>em um local conhecido para<br>que você possa copiá-lo ou<br>fazer backup.     | Aplique uma senha para proteger a ID digital:    |
|                                                                                                    |                                                  |
|                                                                                                    | Confirme a senha:                                |
|                                                                                                    |                                                  |
|                                                                                                    |                                                  |
|                                                                                                    |                                                  |
| ?                                                                                                    | (Voltar) Salvar                                  |

8) A assinatura foi criada, voltará para a tela de escolha da assinatura a ser usada no PDF atual, escolha a sua assinatura e Continuar.

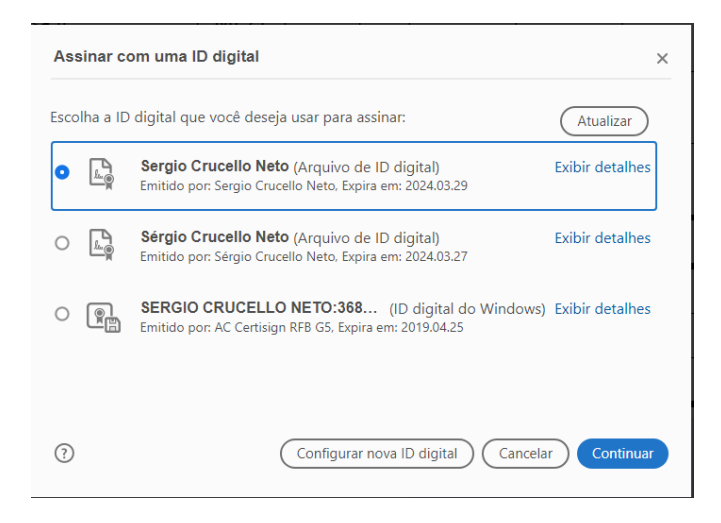

9) Se quiser alterar a aparência da assinatura, clicar no botão Criar ao lado de "Aparência", e siga os passos para a personalização da assinatura.

Insira a sua senha de assinatura criada na caixa em vermelho e clique em assinar. O Acrobat então pedirá para salvar o novo PDF em seu computador, escolha o local e o nome do arquivo e Salvar. Após isso, a assinatura aparecerá no PDF.

| Assinar como "Sergio Crucello Net     | to" ×                                                                                             |
|---------------------------------------|---------------------------------------------------------------------------------------------------|
| Aparência Texto padrão                | ~ Criar                                                                                           |
| Sergio<br>Crucello<br>Neto            | Assinado de forma<br>digital por Sergio<br>Crucello Neto<br>Dados: 2019.03.29<br>14:40:21 -03'00' |
| Bloquear o documento depois de ass    | sinar Exibir detalhes do certificado                                                              |
| Revise o conteúdo do documento que po | oode interferir na assinatura Revisar                                                             |
| Insira o PIN ou a senha da ID digital | Voltar Assinar                                                                                    |